×

## Efetuar Parcelamento de Débitos - Aba Negociação

Esta funcionalidade, que pertence ao Módulo de **Cobranca**, permite efetuar um parcelamento dos débitos de um imóvel. Ela pode ser acessada via **Menu do sistema**, no caminho **GSAN > Cobranca** > **Parcelamento > Efetuar Parcelamento de Débitos > Aba Negociação**.

Em função da quantidade de informações que fazem parte do processo de parcelamento, para efetuar o parcelamento a tela foi dividida em quatro abas:

- Aba Imóvel Para identificação do imóvel.
- Aba Débitos Para confirmação e detalhamento dos débitos que serão parcelados.
- Aba Negociação Para configuração da forma de pagamento: A Vista, ou Parcelado. E, em caso de confirmada a forma de pagamento parcelada, definir o valor da entrada, e a quantidade de parcelas do parcelamento, com seu respectivos valores.
- Aba Conclusão É apresentado um resumo da negociação e débito, e você deverá confirmar, ou não, a realização do parcelamento.

As telas do tipo aba têm um comportamento padrão. Clique aqui para obter uma explicação mais detalhada do funcionamento das telas do tipo aba. Para ter acesso à ajuda das demais abas, clique no **link** correspondente. Aqui veremos o preenchimento dos campos referentes à Aba Negociação:

## Observação

Informamos que os dados exibidos nas telas a seguir são fictícios, e não retratam informações de clientes.

|                                                               |                  |                          | Imóvel                    | Débitos  | Nego             | ciação 🕻 Co | nclusão        |  |
|---------------------------------------------------------------|------------------|--------------------------|---------------------------|----------|------------------|-------------|----------------|--|
| Para efetuar o parcelamento de de                             | ébitos informe o | imóvel:                  |                           |          |                  |             |                |  |
| Matrícula do Imóvel: 7724730                                  |                  |                          |                           |          |                  |             | Ajuda          |  |
|                                                               | Da               | dos do Imó               | /el                       |          |                  |             |                |  |
| Inscrição do Imóvel:                                          | 501 001 153      | 0352 000                 |                           |          |                  |             |                |  |
| Cliente Usuário:                                              | NAIDE MEN        | FIRA                     |                           |          |                  |             |                |  |
| CPF ou CNPJ:                                                  | 429 480 964-     |                          |                           |          |                  |             |                |  |
| Situação da Ligação de Água:                                  |                  |                          |                           |          |                  |             |                |  |
| Situação da Ligação de Esgoto: POTENCIAL                      |                  |                          |                           |          |                  |             |                |  |
| Perfil do Imóvel:                                             | NORMAL           |                          |                           |          |                  |             |                |  |
|                                                               |                  |                          |                           |          |                  |             |                |  |
|                                                               | Ende             | ereço do Im              | óvel                      |          |                  |             |                |  |
| RUA 04 DE JULHO, N 15 - BOA ESPERANCA PARNAMIRIM RN 59140-000 |                  |                          |                           |          |                  |             |                |  |
|                                                               |                  |                          |                           |          |                  |             |                |  |
| Valor dos Descontos:                                          |                  |                          |                           |          |                  |             |                |  |
| Nos Acrésc. Por Antiguidad                                    | de Por Inativi   | dade da                  | Por Sançõe<br>Regulamenta | s Por    | Tarifa           | Sobre o     | Tipo<br>Débito |  |
| 0,00 0,                                                       | 00               | 0.00                     | regulamenta               | 0.00     | 0,00             | 0.00        | 0,00           |  |
| Valor Total dos Descontos:                                    |                  | 0.00                     |                           |          |                  |             |                |  |
|                                                               |                  | 0,00                     | 2                         |          |                  |             |                |  |
| Opção de Pagamento à Vista:                                   |                  |                          |                           |          | Pag              | amento à    | Vista          |  |
| Valor Total do Débito Valor Total de                          |                  | Valor do Desconto para   |                           | nara     | Valor do Pagamer |             | nento à        |  |
| Atualizado                                                    | mpostos          | postos Pagamento à Vista |                           | ta       | Vista            |             | nento a        |  |
| 74,30                                                         | 0,00             |                          |                           | 0,0      | )                |             | 74,30          |  |
|                                                               |                  |                          |                           |          |                  |             |                |  |
| Opção de Pagamento Parcelado                                  | o:               |                          |                           |          |                  |             |                |  |
| Valor da Entrada:                                             |                  | 36,81                    | Calcular                  |          |                  |             |                |  |
| Para efetuar o parcelamento selecione a opção desejada:       |                  |                          |                           |          |                  |             |                |  |
| Parcelas Valor da                                             | Entrada          | Valor da                 | Parcela                   | Taxa     | a de Jur         | os (%)XX    | X              |  |
| 0 1                                                           | 36,81            |                          | 37,49                     |          |                  |             | 0,00           |  |
| Voltar Avançar                                                |                  |                          |                           |          |                  |             |                |  |
| Desfazer Cancelar                                             |                  |                          |                           |          |                  | C           | oncluir        |  |
|                                                               |                  | Versão                   | : 11.2.08.2.2             | p (Batch | ) 08/08          | /2016 -     | 15:53-0        |  |

Esta tela exibe as informações sobre a negociação do débito do imóvel para efeito de parcelamento. Selecione a opção de parcelamento (Número de parcelas) disponível.

Para emitir o Extrado de Débito, clique no botão Pagamento à Vista

|                                                                                                    | 769.035/0001-64                                                                                                    |                                                                                                    |                                                                                                    |  |
|----------------------------------------------------------------------------------------------------|----------------------------------------------------------------------------------------------------|----------------------------------------------------------------------------------------------------|----------------------------------------------------------------------------------------------------|--|
| ESCRI                                                                                                    | TÓRIO                                                                                                    |                                                                                                    | ROTA                                                                                                    |  |
| CABA                                                                                                    | NGA                                                                                                    | 6137                                                                                                    |                                                                                                    |  |
| NOME DO USUÁRIO CP                                                                                                    | /CNPJ: 415.707.154                                                                                                    | -91                                                                                                    | MATRÍCULA                                                                                                    |  |
| BENEDITO GINU DA SILVA                                                                                                    |                                                                                                    |                                                                                                    | 54052960                                                                                                    |  |
|                                                                                                    |                                                                                                    |                                                                                                    |                                                                                                    |  |
| FE PE 50000-000                                                                                                    |                                                                                                    |                                                                                                    | 55324158                                                                                                    |  |
| COM. IND. PÚB. TIE<br>NC                                                                                                    | RMAL DATA                                                                                                    | a emissão<br>)9/2012                                                                                                    | não receber após<br>25/09/2012                                                                                                   |  |
| VALOR MÊ                                                                                                    | S/ANO VEN                                                                                                    | CIMENTO                                                                                                    | VALOR                                                                                                    |  |
| 33,09 01/                                                                                                    | 2005 24/0                                                                                                    | 2/2005                                                                                                    | 33,08                                                                                                    |  |
| 34,66 03,                                                                                                    | 2005 24/0                                                                                                    | 4/2005                                                                                                    | 34,12                                                                                                    |  |
| 36,60 05,                                                                                                    | 2005 24/0                                                                                                    | 6/2005                                                                                                    | 33,15                                                                                                    |  |
| 34,97 07/                                                                                                    | 2005 24/0                                                                                                    | 8/2005                                                                                                    | 34,91                                                                                                    |  |
| 22,80 08/                                                                                                    | 2008 24/0                                                                                                    | 9/2008                                                                                                    | 20,48                                                                                                    |  |
| 23,14 10/                                                                                                    | 2008 24/1                                                                                                    | 1/2008                                                                                                    | 21,95                                                                                                    |  |
| 21,93 12/                                                                                                    | 2008 24/0                                                                                                    | 1/2009                                                                                                    | 24,01                                                                                                    |  |
| 21,97 02/                                                                                                    | 2009 24/0                                                                                                    | 3/2009                                                                                                    | 21,93                                                                                                    |  |
| 21,93 04/                                                                                                    | 2009 24/0                                                                                                    | 5/2009                                                                                                    | 21,93                                                                                                    |  |
| 21.33 06/                                                                                                    | 2005 24/0                                                                                                    | 9/2009                                                                                                    | 21,93                                                                                                    |  |
| 21,55 00,                                                                                                    | 2009 24/1                                                                                                    | 1/2009                                                                                                    | 41 69                                                                                                    |  |
|                                                                                                    |                                                                                                    |                                                                                                    | 2.419,90                                                                                                    |  |
| o poderá ser efetuado atra<br>fornecimento de água e a c                                                                                                    | TÉS DESTE DOCUMENTO.<br>DERANÇA JUDICIAL.                                                                                              | LEMBRAMOS QU                                                                                                    | JE A EXISTÊNCIA                                                                                                    |  |
| O PODERÁ SER EFETUADO ATRA<br>FORNECIMENTO DE ÁGUA E A C                                                                                                    | VÉS DESTE DOCUMENTO.<br>DERANÇA JUDICIAL.                                                                                              | .LEMBRAMOS QU                                                                                                    | JE A EXISTÊNCIA                                                                                                    |  |
| o poderá ser efetuado atra<br>fornecimento de água e a c<br>AUTENTICAÇÃO MECÂ                                                                                                    | VÉS DESTE DOCUMENTO.<br>DERANÇA JUDICIAL.<br>NICA                                                                                      | LEMBRAMOS QU                                                                                                    | je a existência                                                                                                    |  |
| o poderá ser efetuado atra<br>fornecimento de água e a c<br>AUTENTICAÇÃO MECÂ                                                                                                    | YÉS DESTE DOCUMENTO.<br>BRANÇA JUDICIAL.<br>NICA                                                                                       | LEMBRAMOS QU                                                                                                    | JE A EXISTÊNCIA                                                                                                    |  |
| o poderá ser efetuado atra<br>fornecimento de água e a c<br>AUTENTICAÇÃO MECÂ                                                                                                    | YÉS DESTE DOCUMENTO.<br>BRANÇA JUDICIAL.<br>NICA                                                                                       | LEMBRAMOS QU                                                                                                    | JE A EXISTÊNCIA                                                                                                    |  |
| o poderá ser efetuado atra<br>fornecimento de água e a c<br>AUTENTICAÇÃO MECÂ                                                                                                    | vés deste documento.<br>BRANÇA JUDICIAL.<br>NICA<br>41 55324.1581                                                                      | LEMBRAMOS QU<br>81 4 553                                                                                                    | JE A EXISTÊNCIA                                                                                                    |  |
| O PODERÁ SER EFETUADO ATRA<br>FORNECIMENTO DE ÁGUA E A C<br>AUTENTICAÇÃO MECÂ<br>.00009 01474.8231/                                                                                                    | VÉS DESTE DOCUMENTO<br>BRANÇA JUDICIAL.<br>NICA<br>41 55324.1581                                                                       | . LEMBRAMOS QU<br>81 4 553                                                                                                  | JE A EXISTÊNCIA                                                                                                    |  |
| O PODERÁ SER EFETUADO ATRA<br>FORNECIMENTO DE ÁGUA E A C<br>AUTENTICAÇÃO MECÂ<br>.00009 01474.8231/                                                                                                    | VÉS DESTE DOCUMENTO<br>BRANÇA JUDICIAL.<br>NICA<br>41 55324.1581                                                                       | 81 4 553                                                                                                    | JE A EXISTÊNCIA                                                                                                    |  |
| O PODERÁ SER EFETUADO ATRA<br>FORNECIMENTO DE ÁGUA E A C<br>AUTENTICAÇÃO MECÂ<br>.00009 01474.8231<br>VTO<br>IENTO<br>ESPÉCIE DOC. ACEITE                                                                                                    | VÉS DESTE DOCUMENTO<br>JUDICIAL.<br>NICA<br>41 55324.1581<br>DATA DO PROCESSAMEN                                                       | ILEMBRAMOS QU   81 4 553   VENCIMENTO   AGÊNCIA/CO   3234-4/286                                                             | JE A EXISTÊNCIA<br>50000241996<br>5DIGO CEDENTE<br>58-1                                                                          |  |
| O PODERÁ SER EFETUADO ATRA<br>FORNECIMENTO DE ÁGUA E A C<br>AUTENTICAÇÃO MECÂ<br>.00009 01474.8231/<br>MTO<br>MENTO<br>ESPÉCIE DOC. ACEITE<br>FAT<br>JEDA QUANTIDADE                                                                                                    | VÉS DESTE DOCUMENTO<br>DBRANÇA JUDICIAL.<br>NICA<br>41 55324.1581<br>DATA DO PROCESSAMEN<br>18/09/2012<br>VALOR                        | ILEMBRAMOS QU   81 4 553   VENCIMENTO   AGÊNCIA/CO   3234-4/286   NOSSO NÚME   INOSSO NÚME                                  | DE A EXISTÊNCIA<br>50000241996<br>501GO CEDENTE<br>58-1<br>RO<br>5324158-9                                                       |  |
| O PODERÁ SER EFETUADO ATRA<br>FORNECIMENTO DE ÁGUA E A C<br>AUTENTICAÇÃO MECÂ<br>.00009 01474.8231/<br>MTO<br>MENTO<br>ESPÉCIE DOC. ACEITE<br>FAT<br>JEDA QUANTIDADE                                                                                                    | VÉS DESTE DOCUMENTO<br>DBRANÇA JUDICIAL.<br>NICA<br>41 55324.1581<br>DATA DO PROCESSAMEN<br>18/09/2012<br>VALOR                        | LEMBRAMOS QU   81 4 553   VENCIMENTO AGÊNCIA/CO   3234-4/286 NOSSO NÚME   1(=) VALOR 1(=) VALOR                             | DIE A EXISTÊNCIA<br>50000241996<br>501GO CEDENTE<br>58-1<br>RO<br>5324158-9<br>DO DOCUMENTO                                      |  |
| O PODERÁ SER EFETUADO ATRA<br>FORNECIMENTO DE ÁGUA E A C<br>AUTENTICAÇÃO MECÂ<br>.00009 01474.8231<br>MTO<br>MENTO<br>ESPÉCIE DOC. ACEITE<br>FAT<br>DEDA QUANTIDADE<br>o de exclusiva responsabilidade do                                                                                                    | VÉS DESTE DOCUMENTO<br>DERANÇA JUDICIAL.<br>NICA<br>1 55324.1581<br>DATA DO PROCESSAMEN<br>18/09/2012<br>VALOR<br>X<br>cedente)        | ILEMBRAMOS QU   81 4 553   VENCIMENTO AGÊNCIA/CÓ   3234-4/286 NOSSO NÚME   1474823145 1(=) VALOR   2(-) DESCON 2(-) DESCON  | JE A EXISTÊNCIA<br>50000241996<br>501GO CEDENTE<br>58-1<br>RO<br>5324158-9<br>DO DOCUMENTO<br>2.419,96<br>TO/ABATIMENTO          |  |
| O PODERÁ SER EFETUADO ATRA<br>FORNECIMENTO DE ÁGUA E A C<br>AUTENTICAÇÃO MECÂ<br>.00009 01474.8231<br>.00009 01474.8231 | VÉS DESTE DOCUMENTO<br>DERANÇA JUDICIAL.<br>NICA<br><b>1 55324.1581</b><br>DATA DO PROCESSAMEN<br>18/09/2012<br>VALOR<br>2<br>Cedente) | 81 4 553   VENCIMENTO AGÊNCIA/CÓ   3234-4/286 NOSSO NÚME   1474823145 1 (=) VALOR   2 (-) DESCON 4 (+) MORA/M               | JE A EXISTÊNCIA<br>50000241996<br>501GO CEDENTE<br>58-1<br>RO<br>5324158-9<br>DO DOCUMENTO<br>2.419,96<br>TO/ABATIMENTO<br>ULITA |  |
| O PODERÁ SER EFETUADO ATRA<br>FORNECIMENTO DE ÁGUA E A C<br>AUTENTICAÇÃO MECÂ<br>.00009 01474.8231.<br>TO<br>MENTO<br>ESPÉCIE DOC. ACEITE<br>FAT N<br>NEDA QUANTIDADE<br>o de exclusiva responsabilidade do                                                                                                    | VÉS DESTE DOCUMENTO<br>DERANÇA JUDICIAL.<br>NICA<br><b>1 55324.1581</b><br>DATA DO PROCESSAMEN<br>18/09/2012<br>VALOR<br>Codente)      | ILEMBRAMOS QU   81 4 5533   VENCIMENTO AGÊNCIA/CO   3234-4/286 NOSSO NÚME   1474823145 1(=) VALOR   2(-) DESCON 4(+) MORA/M | JE A EXISTÊNCIA<br>50000241996<br>501GO CEDENTE<br>58-1<br>RO<br>5324158-9<br>DO DOCUMENTO<br>2.419,96<br>TO/ABATIMENTO<br>ULITA |  |
| 0 PODERÁ SER EFETUADO ATRA<br>FORNECIMENTO DE ÁGUA E A C<br>AUTENTICAÇÃO MECÂ                                                                                                    | VÉS DESTE DOCUMENTO<br>DBRANÇA JUDICIAL.<br>NICA                                                                                       | .LEMBRAMOS QU                                                                                                    | JE A EXIST                                                                                                    |  |

## Funcionalidade dos Botões

| Botão             | Descrição da Funcionalidade                                                                |  |  |  |
|-------------------|--------------------------------------------------------------------------------------------|--|--|--|
| Pagamento à Vista | Ao clicar neste botão, o sistema permite gerar o extrato de débito para pagamento à vista. |  |  |  |
| Calcular          | Ao clicar neste botão, o sistema calcula o valor do parcelamento.                          |  |  |  |
| Voltar            | Ao clicar neste botão, o sistema retorna à aba anterior.                                   |  |  |  |
| Avançar           | Ao clicar neste botão, o sistema avança para aba seguinte.                                 |  |  |  |
| Desfazer          | Ao clicar neste botão, o sistema permite desfazer a última operação realizada.             |  |  |  |
| Cancelar          | Ao clicar neste botão, o sistema permite cancelar a operação e retorna à tela principal.   |  |  |  |
| Concluir          | Ao clicar neste botão, o sistema comanda a execução do parcelamento.                       |  |  |  |

Clique aqui para retornar ao Menu Principal do GSAN

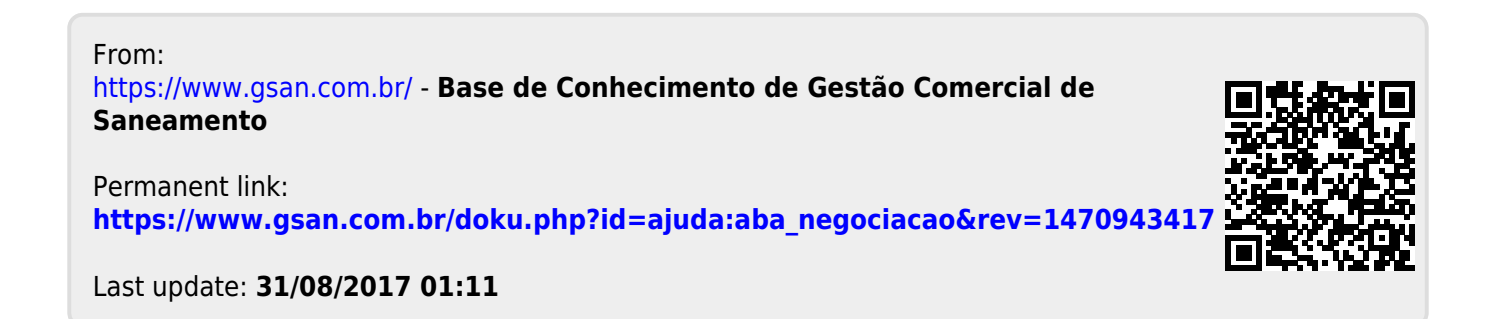